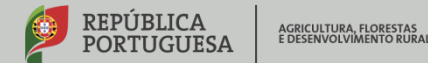

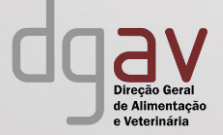

# Sessão de Esclarecimento TRACES NT

12 e 13/09/2019

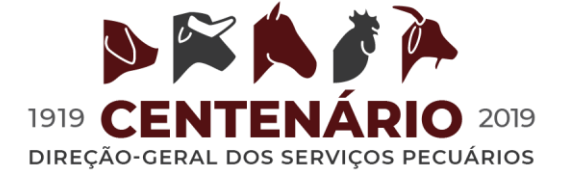

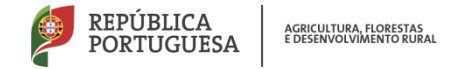

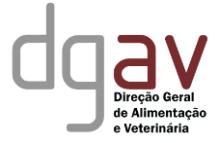

## Do que é que vamos falar? - TRACES NT -

- O que é?
- Porquê esta Sessão de Esclarecimento?
- A partir de quando utilizar?
- Como utilizar?
  - ✓ EU-Login e acesso ao TRACES-NT
  - ✓ CHED-PP
  - ✓ CHED- D

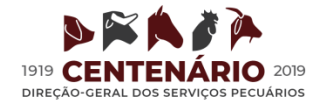

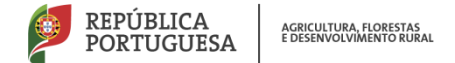

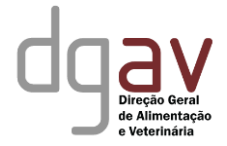

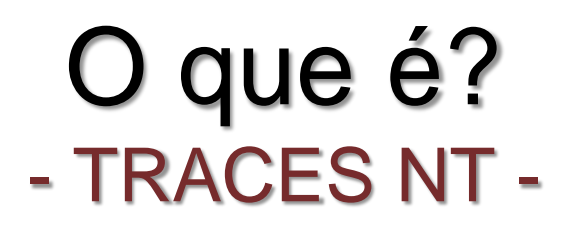

- TRAde Control and Expert System New Technology
- Versão melhorada do Clássico sistema TRACES
- Instrumento de gestão multilíngue da Comissão Europeia para todos os <u>requisitos sanitários</u> aplicáveis ao comércio intra-UE e à importação de animais, sémen e embriões, géneros alimentícios, alimentos para animais e materiais em contacto

#### +

 requisitos fitossanitários de vegetais, produtos vegetais e outros objetos regulados e produtos biológicos.

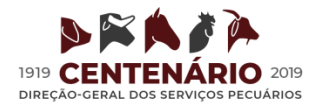

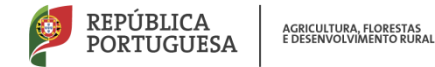

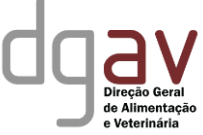

## Sessão de Esclarecimento - porquê ? - TRACES NT -

- Reg. 625/2017 Entra em aplicação 14 de Dez. 2019
- Preparação da mudança
   Sistema TRACES clássico faseada TRACES NT
- Formação dos técnicos oficiais
   Uso do novo sistema; Diferenças; Apoio ao Operador
- Elucidação dos Operadores / Despachantes
   Operadores bem informados; Tempo para adaptação;
   Diferenças; Uso do sistema; Resposta a dúvidas;

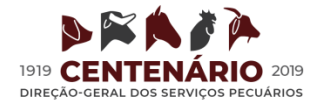

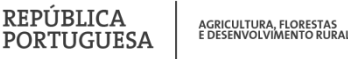

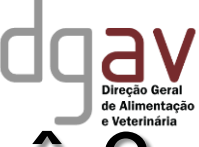

## Sessão de Esclarecimento - porquê? - TRACES NT –

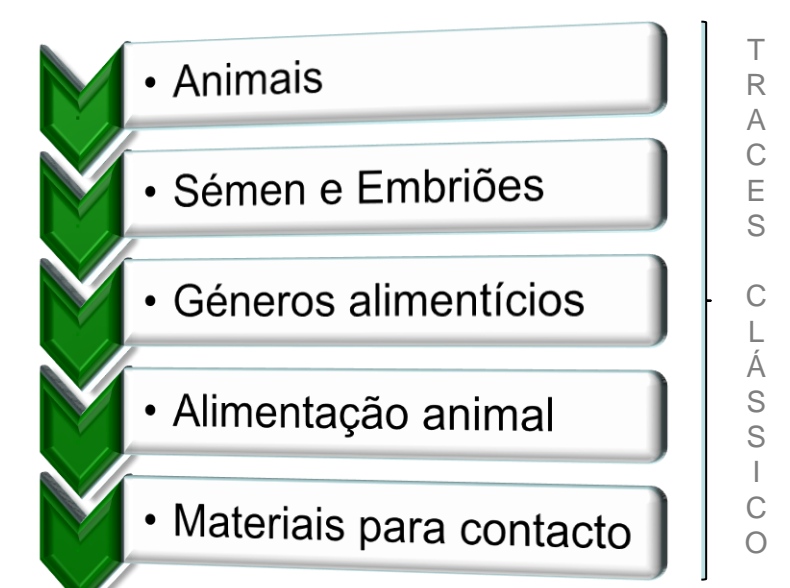

#### Já obrigatório

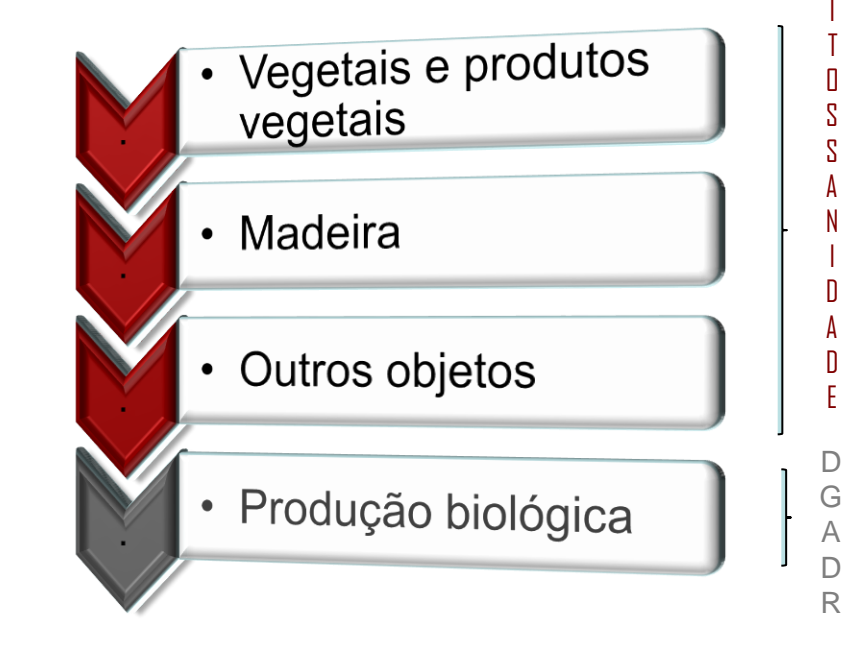

#### De 1 Out. a 14 Dez. 2019

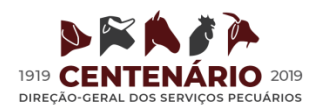

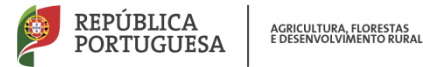

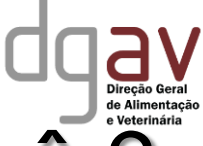

## Sessão de Esclarecimento - porquê ? - TRACES NT –

¥

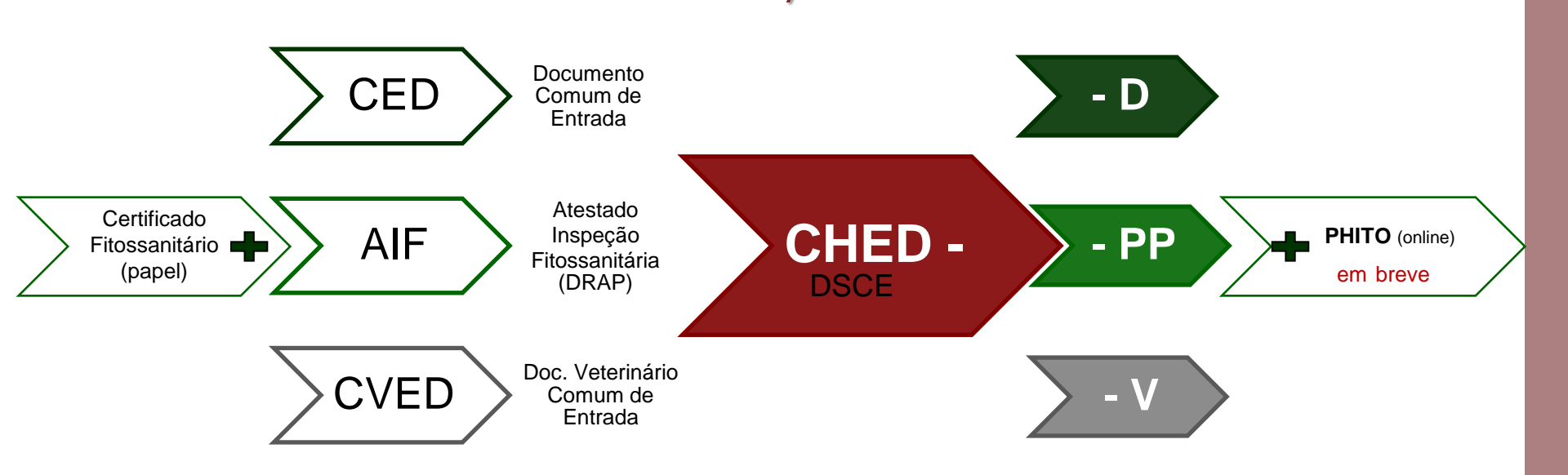

#### Common Health Entry Document

Documento Sanitário Comum de Entrada

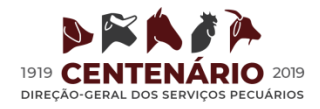

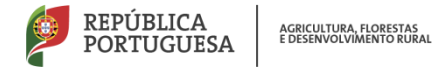

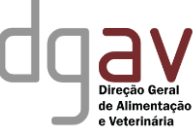

## Sessão de Esclarecimento - porquê ? - A partir de quando utilizar? -

Calendário faseado

✓ 1 Out. 2019

#### **CHED-D**

Géneros alimentícios e alimentos para animais de origem <u>não</u> animal Requisitos de qualidade e segurança alimentar dos alimentos

#### ✓ Outubro/Novembro 2019

#### **CHED-PP**

Vegetais, produtos vegetais e outro material

Requisitos fitossanitários

#### ✓ 14 Dezembro 2019

#### CHED-V

Animais, sémen e embriões, géneros alimentícios de origem animal e subprodutos animais

Requisitos de segurança dos alimentos

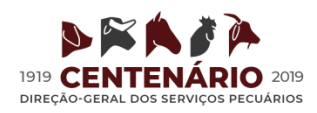

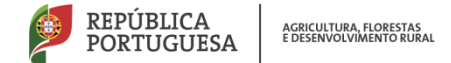

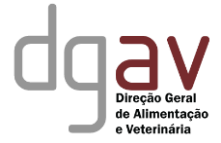

- 1. Criar EU login
- 2. Solicitar acesso específico ao TRACES NT
- **3.** Organização  $\rightarrow$  OPERADOR
- 4. País, secção e atividade (responsável pela remessa)
- 5. Pedir autorização

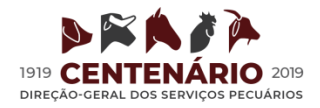

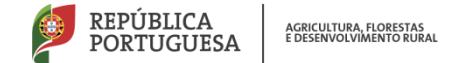

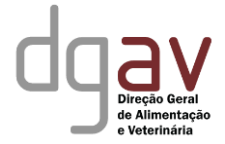

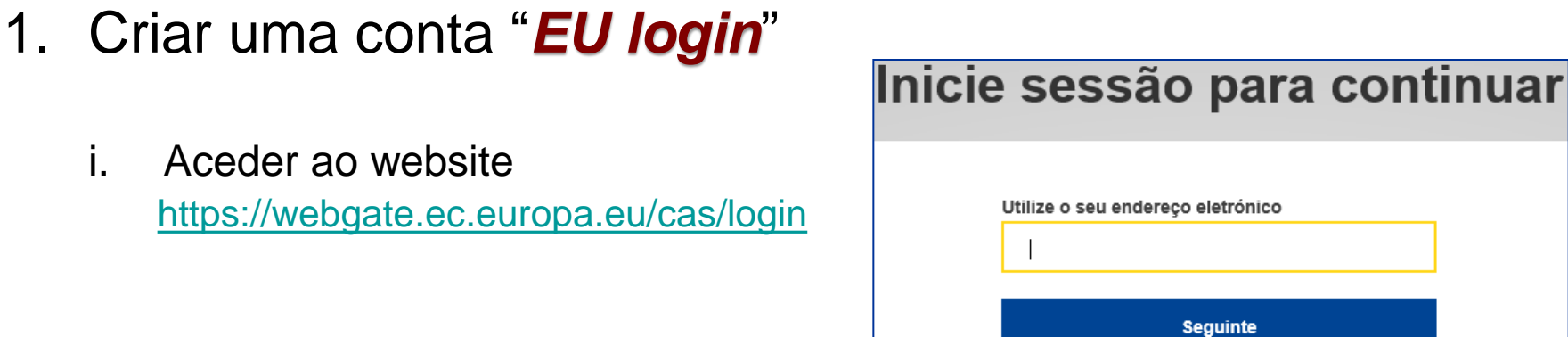

ii. Clicar em "criar uma conta" https://webgate.ec.europa.eu/cas/login

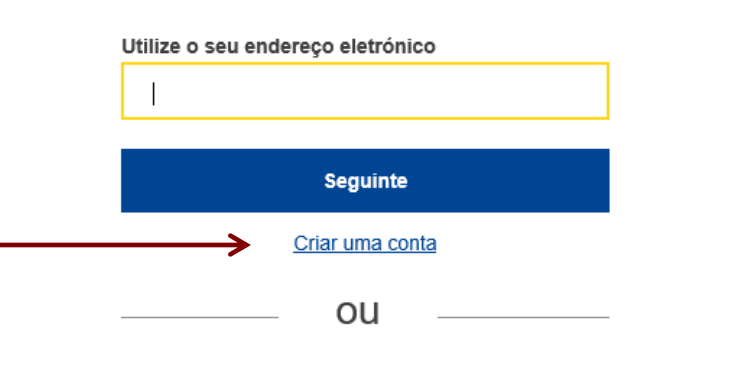

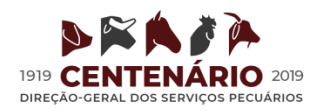

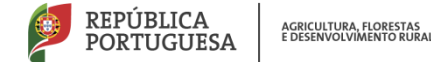

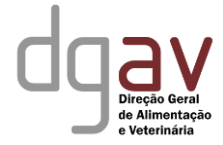

### "EU login"

iii. Preencher dados

 Nome próprio
 Sobrenome
 E-mail (Obrigatório email válido)
 Confirmar E-mail
 Língua (PT)
 Inserir Código
 ✓ Declaração de confidencialidade

iv. Clicar em "criar uma conta".

| Nome                         |                                                                       |
|------------------------------|-----------------------------------------------------------------------|
|                              |                                                                       |
| Apelido                      |                                                                       |
|                              |                                                                       |
| Endereço elec                | trónico                                                               |
|                              |                                                                       |
| Confirmar o e                | ndereço electrónico                                                   |
|                              |                                                                       |
| Língua da troc               | ca correspondência electrónica                                        |
| português (p                 | t)                                                                    |
| Inserir o códig              | Jo                                                                    |
|                              |                                                                       |
|                              | _                                                                     |
|                              |                                                                       |
|                              | XXXX U                                                                |
|                              |                                                                       |
| Tei                          |                                                                       |
| 1                            |                                                                       |
| Ao assinala<br>compreendeu a | ar esta casa, confirma que leu e<br>a declaração de confidencialidade |
| .F                           |                                                                       |
|                              | Criar uma conta                                                       |

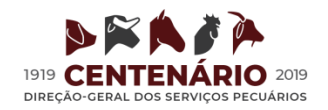

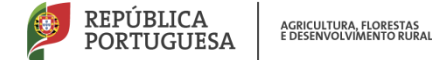

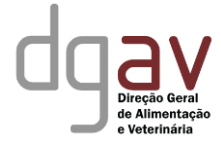

- "EU login"
  - v. Receção de email. Clicar na hiperligação. (expira em 1h 30)

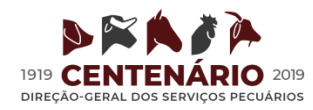

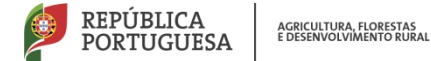

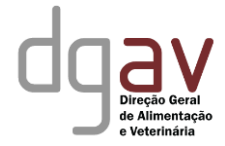

| "EU I | ogin"                                                              | New password                                                                                                    |
|-------|--------------------------------------------------------------------|----------------------------------------------------------------------------------------------------|
| V.    | Selecionar nova PASSWORD para o utilizador criado.                 | Please choose your new password. E-mail New password                                                                                                    |
|       | Mínimo 10 caracteresv                                              | Confirm new password                                                                                                    |
|       | Maiúsculas<br>+ minúsculas,<br>+ números<br>+ caracteres especiais | Submit Passwords cannot include your username and must contain at least 10 characters chosen from at least three of the following four character groups (white space permitted): Upper Case: A to Z                                   |
| vi.   | Clicar em " <i>Submeter</i> "                                      | <ul> <li>Lower Case: a to z</li> <li>Numeric: 0 to 9</li> <li>Special Characters:1"#\$%&amp;'()*+,-/:;&lt;=&gt;?@[\]^_'{[]~</li> <li>Examples: TEelNoLwk} xLxk55{TPq YNKtiKt4nf</li> <li>[Generate other sample passwords]</li> </ul> |

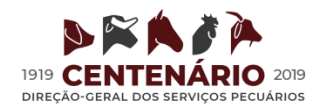

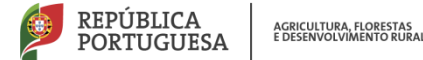

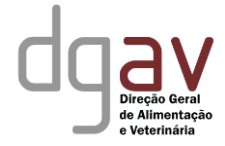

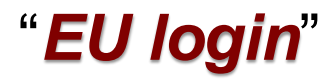

vii. Já foi criada o acesso "EU login": Criação do EU login apenas uma vez (1ª)

- Utilizador: endereço de email
- Password

| Nour peopulard                                   |  |
|--------------------------------------------------|--|
| New password                                     |  |
| Your FULL on a password was successfully changed |  |
| Tour Eo Login password was successiony changed.  |  |
| Proceed                                          |  |

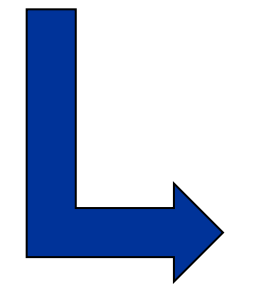

Requerer acesso específico ao TRACES NT

Também apenas na 1ª vez!

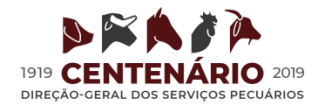

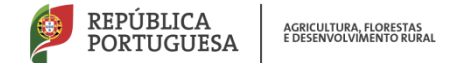

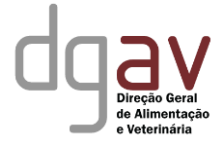

- 2. Requerer acesso específico ao **TRACES NT** 
  - i. Aceder ao website TRACES NT <u>https://webgate.ec.europa.eu/tracesnt/login</u> Pesquisa no Google por "TRACES NT"
  - ii. Clicar em "Iniciar sessão no TRACES" e inserir credencias "EU login"

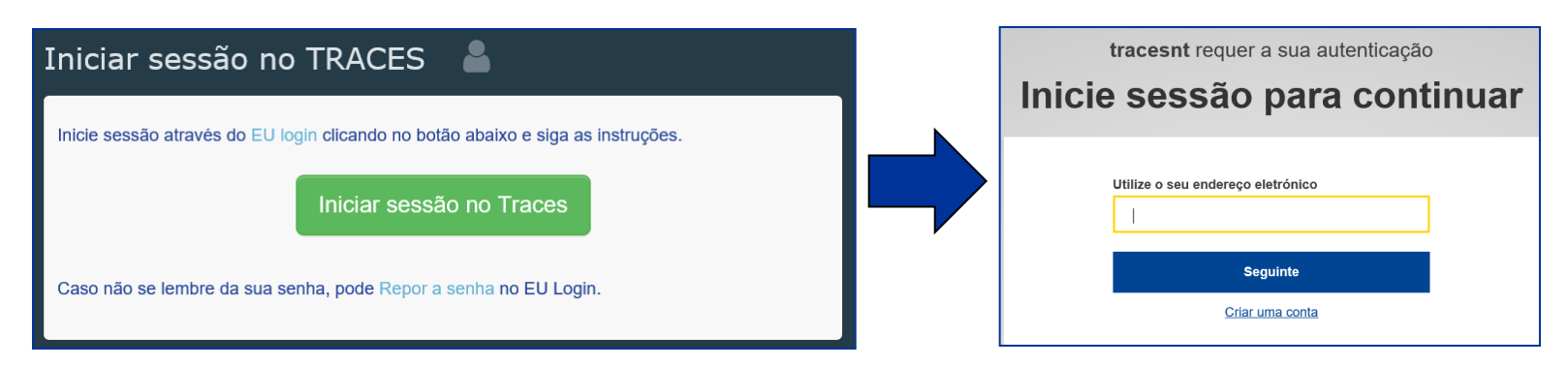

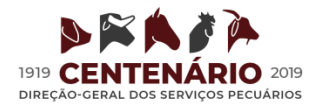

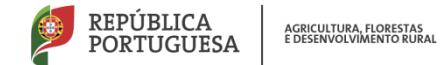

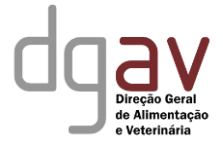

TRACES NT

3. Selecionar o tipo de

### "Organização"

- Empresas particulares,
- Lojas,
- Org. sem fins lucrativos,
- Despachantes?!
- Etc

DIREÇÃO-GERAL DOS SERVICOS PECUÁRIOS

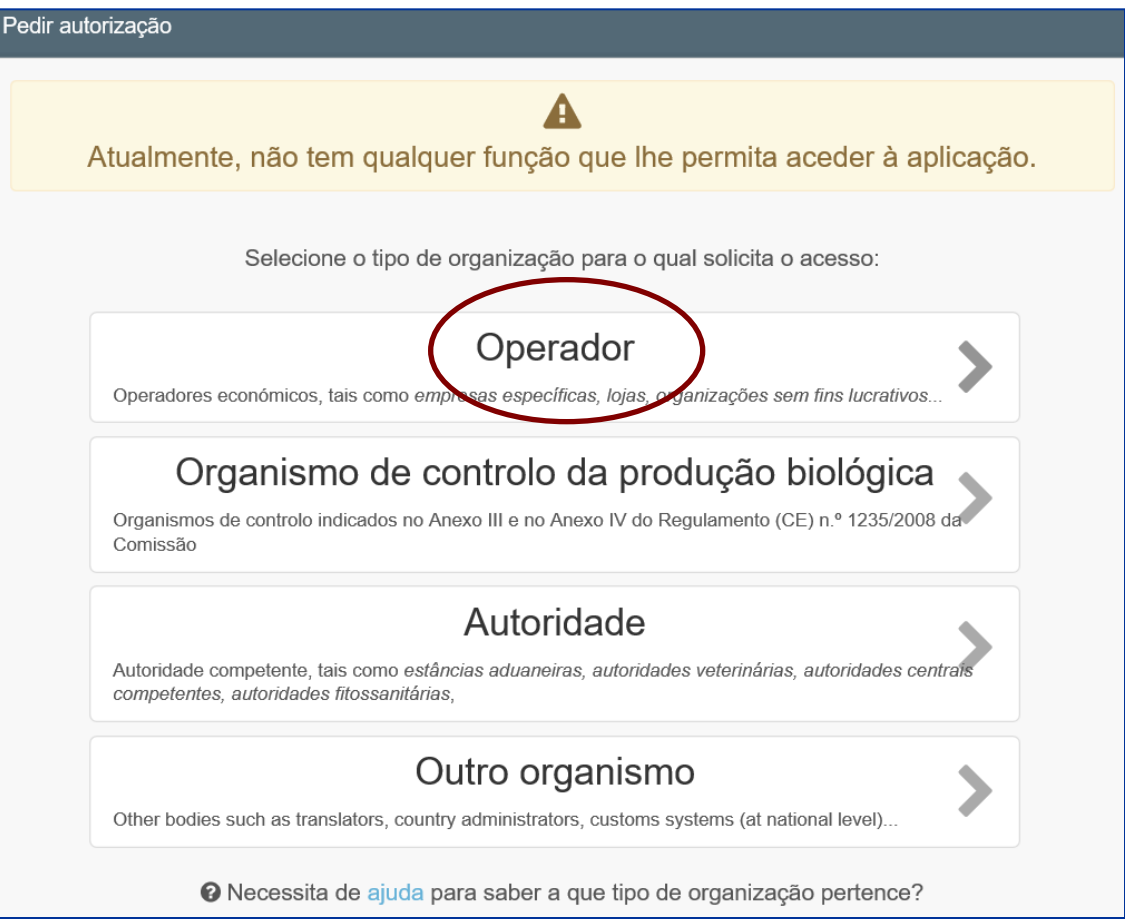

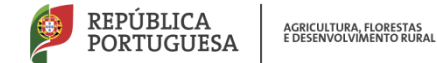

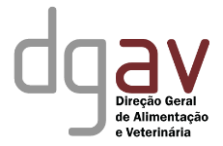

### TRACES NT - Operador

### 4. Operador Selecionar:

- País (PT)
- Secção
- Tipo Atividade:
  - Estabelecimento
  - Importador
  - Exportador
  - Estabelecimento de vegetais
  - Viveiros
  - Importador de madeiras

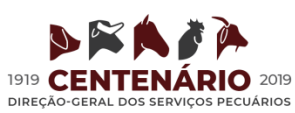

| fil de utilizador > Gerir pedidos de autorização > Selecionar operadores |                                                                                                    |  |  |
|--------------------------------------------------------------------------|----------------------------------------------------------------------------------------------------|--|--|
| Selecionar um ope                                                        | Porcine Holdings (OWHOLD)<br>Porcine Holdings (PORCHOLD)<br>Quarantine (QUR)<br>Semen collection and storage centres (SEM)                                                                                       |  |  |
| País                                                                     | Produção biológica (UE & País terceiro)<br>Aquaculture products and seaweeds (C)<br>Live animals or unprocessed animal products (I<br>Organic Importer (ORGANIC IMPORTER)<br>Organic Operator (ORGANIC OPERATOR) |  |  |
| Secção:                                                                  | Processed agricultural products for use as feed<br>Processed agricultural products for use as food<br>Unprocessed plant products (A)                                                                             |  |  |
| Tipo de atividade                                                        | Vegetative propagating material and seeds for<br>Fishing (UE & País terceiro)<br>CATCH fishery products (CFFP)                                                                                                   |  |  |
| Pesquisa:                                                                | CATCH ports (CP)<br>CATCH vessels (CATCH)<br>Master of Vessel (CMV)                                                                                                    |  |  |
|                                                                          | Outros (UE)                                                                                                    |  |  |
|                                                                          | Control point (CP)<br>Onward transportation facility (OTF)                                                                                                    |  |  |
| Nome                                                                     | Feed and Food of Non-Animal Origin (UE & P<br>Feed and Food of Non-Animal Origin (NON_AN                                                                                                    |  |  |
|                                                                          | _FLEGT (FLEGT)                                                                                                    |  |  |
|                                                                          | Vegetais (UE & País terceiro)<br>Plant Nurseries (PLANTS)                                                                                                    |  |  |
|                                                                          | Responsible For the Consignment (RFL)<br>Transporter (TRANSPORTER)                                                                                                    |  |  |

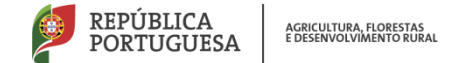

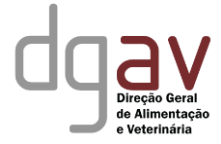

#### TRACES NT - Operador

#### Pesquisar o operador a que pertence ou criar um novo

| Selecionar um op                 | erador existente                      |            | + Criar um novo operador Sedir autorização                                                                         |  |
|----------------------------------|---------------------------------------|------------|----------------------------------------------------------------------------------------------------|--|
| País                             | Portugal (PT)                         | × Q *      | Não encontrou <b>mesmo</b> o operador a que<br>pertence? Apenas neste caso pode<br>considerar a criação de um novo |  |
| Secção:                          | Responsible For the Consignment (RFL) | ~          | utilizando o botão acima.                                                                                          |  |
| Tipo de atividade                | Responsável pela carga                | ~          |                                                                                                    |  |
| Pesquisa:                        | a                                     |            | Q Pesquisa                                                                                                    |  |
|                                  |                                       |            |                                                                                                    |  |
| Nome                             | Endereço                              | Atividades | -                                                                                                    |  |
| Nenhum resultado correspondente. |                                       |            |                                                                                                    |  |

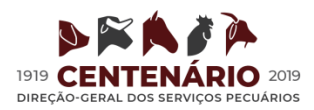

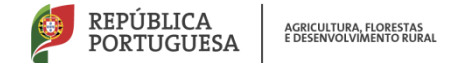

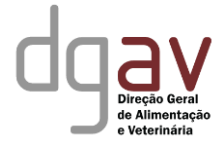

#### TRACES NT - Operador

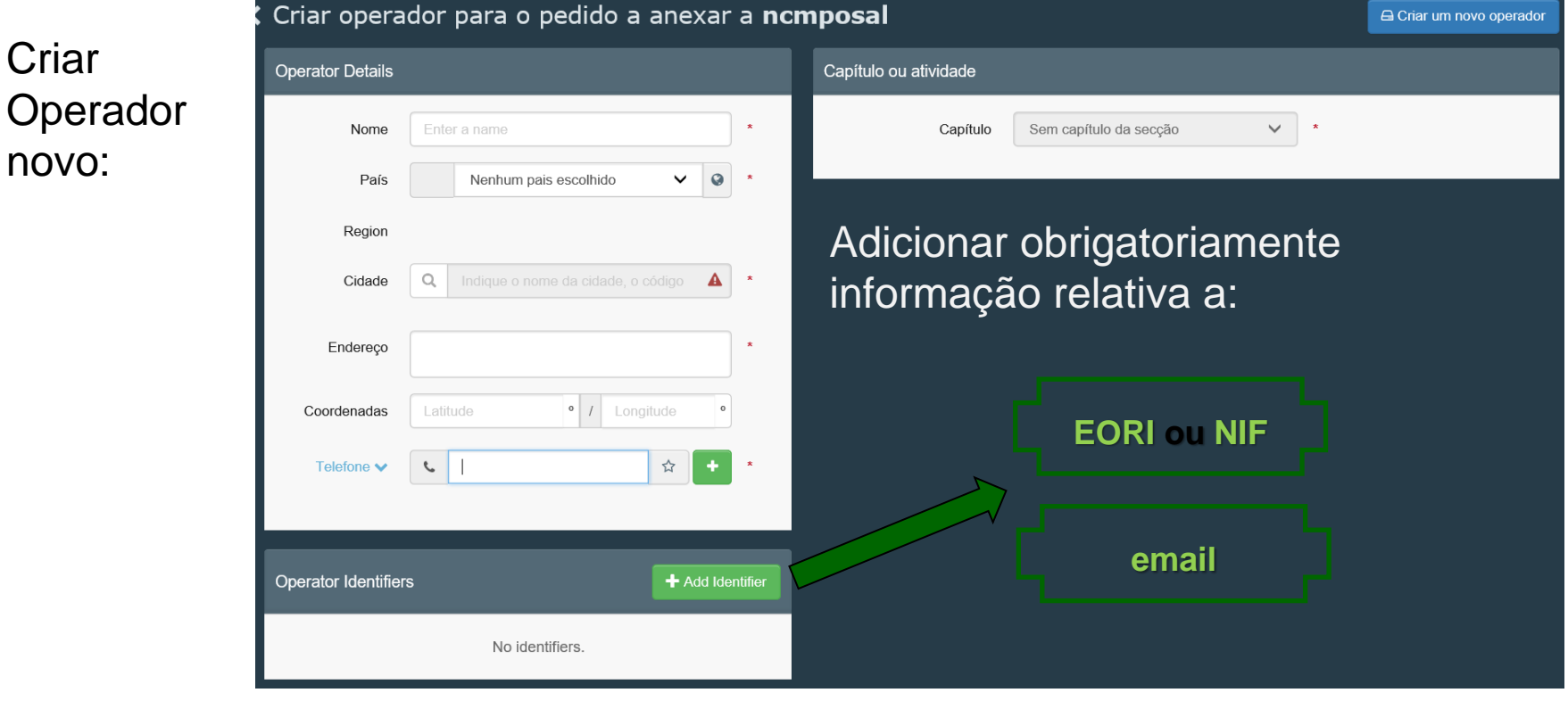

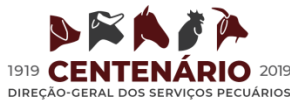

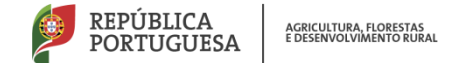

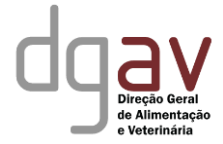

#### TRACES NT - Operador

#### 5. Pedir autorização

| Selecionar um operador existente   |                                       |            |                                                                                                    |  |
|------------------------------------|---------------------------------------|------------|----------------------------------------------------------------------------------------------------|--|
| País                               | Portugal (PT)                         | *          | Não encontrou <b>mesmo</b> o operador a que<br>pertence? Apenas neste caso pode<br>considerar a criação de um novo<br>utilizando o botão acima |  |
| Secção:                            | Responsible For the Consignment (RFL) |            |                                                                                                    |  |
| Tipo de atividade                  | Responsável pela carga                |            |                                                                                                    |  |
| Pesquisa:                          | a                                     |            | Q Pesquisa                                                                                                    |  |
|                                    |                                       |            |                                                                                                    |  |
| Nome                               | Endereço                              | Atividades |                                                                                                    |  |
| Ø Nenhum resultado correspondente. |                                       |            |                                                                                                    |  |

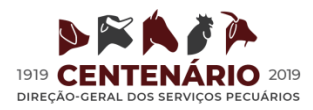

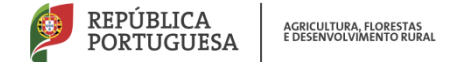

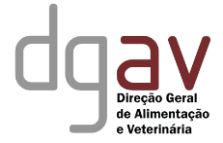

#### TRACES NT - Operador

Pedir autorização para mais do que um perfil:

| Your Roles         |                                                                               |                                                                            |      |
|--------------------|-------------------------------------------------------------------------------|----------------------------------------------------------------------------|------|
| Request new role + |                                                                               | [en] directory.user.body.status.filter 🛛 🛛 2 Requested 🖓 0 Suspended 📝 0 V | alid |
| Authority          | Gosselies Customs authority<br>CAFOP BE0014<br>6040 Jumet<br>Belgium (BE)     | Requested                                                                  |      |
| Authority          | Vilvoorde Customs authority<br>CAFOP BE0003<br>1800 Vilvoorde<br>Belgium (BE) | Requested                                                                  | â    |

#### Realizar as mesmas etapas.

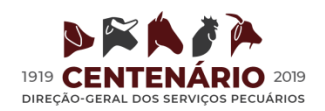

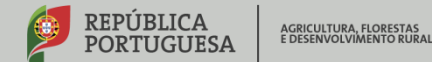

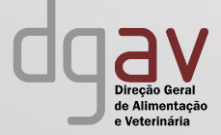

# Obrigada

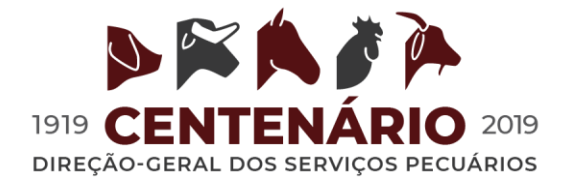